## 東京書籍・タブレットドリルへのログイン方法

1. SkyMenuCloud を開いていただき、『Web ページのリンク』内の『タブレットドリル(東京書籍)』をダ ブルクリックします。

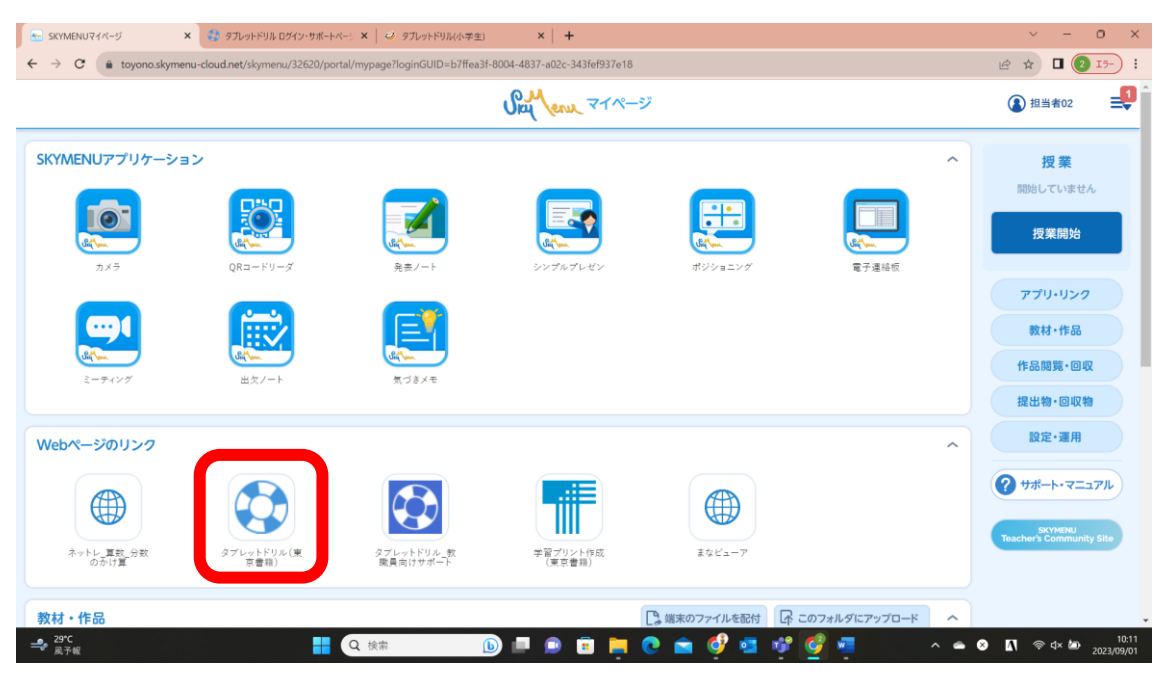

2. 『小学生向け 問題データベース タブレットドリル ログイン』をクリックします。

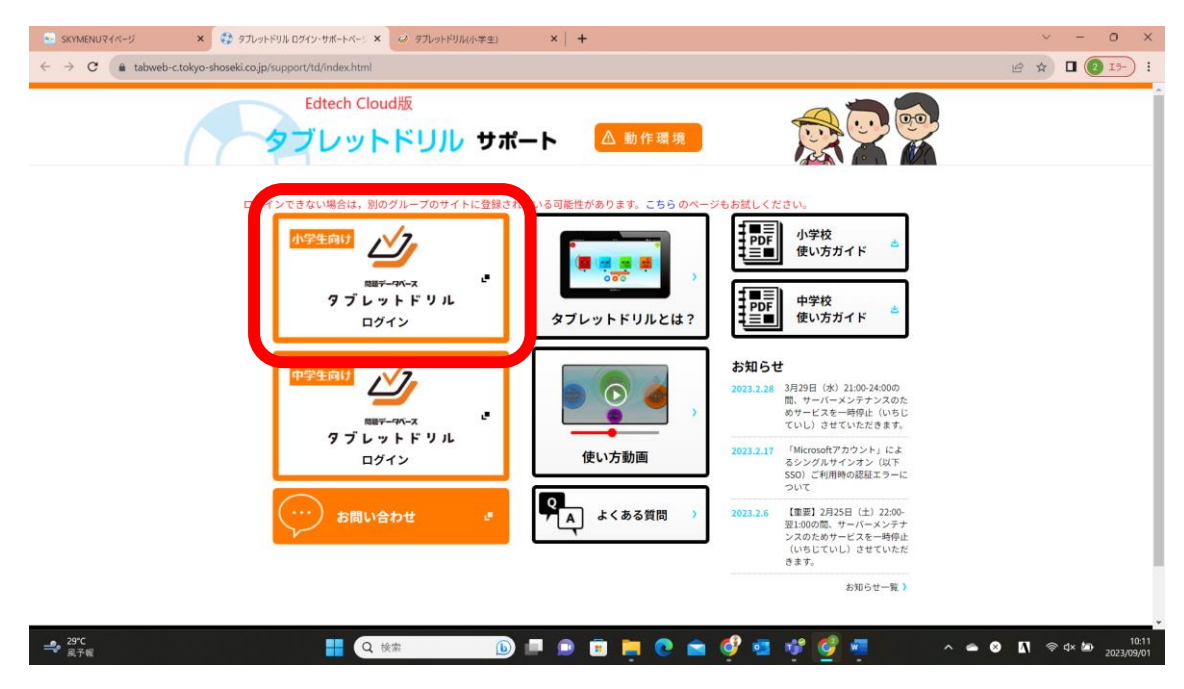

3. 『Google でログイン』をクリックします。

| SKYMENUR                                        | イベージ     | ×   😳           | タブレットドリル ログイン      | 小サポートペーシ ×       | 🥔 タブレットドリル | (小学生)      | × +     |       |              |          |          |              | ~        | - 0 ×               |
|-------------------------------------------------|----------|-----------------|--------------------|------------------|------------|------------|---------|-------|--------------|----------|----------|--------------|----------|---------------------|
| $\  \   \leftarrow \  \   \rightarrow \  \   G$ | a tabweb | -c.tokyo-shosek | si.co.jp/tabDRILLS | /index.html#/log | in         |            |         |       |              |          |          |              |          | 1 2 19-) :          |
|                                                 |          |                 |                    |                  |            |            |         |       |              |          |          |              | 0        |                     |
|                                                 | 東京書館     |                 |                    |                  |            |            | 題データベーン | ×     |              |          |          |              | •        |                     |
|                                                 |          |                 |                    |                  |            | <b>-</b> / | フレッ     |       | <i>, , ,</i> | G Google | でログイン    | ٦            |          |                     |
|                                                 |          |                 |                    | 134 14           | ם ר        |            |         |       |              | Micros   | oftでログイン |              |          |                     |
|                                                 |          |                 |                    | バス               | .ヮード [     |            |         |       | 0            | 🔹 Apple  | でサインイン   |              |          |                     |
|                                                 |          |                 |                    |                  |            | パスワードを保    | 蒋します    |       |              |          |          |              |          |                     |
|                                                 |          |                 |                    |                  |            |            | ログイン    | 2     |              |          |          |              |          |                     |
|                                                 |          |                 | _                  | _                | _          |            |         |       |              |          |          |              | _        |                     |
|                                                 |          | 1               | 2                  | З                | 4          | 5          | 6       | 7     | 8            | 9        | 0        |              |          |                     |
|                                                 |          | q               | w                  | е                | r          | t          | у       | u     | i            | o        | p        |              |          |                     |
|                                                 |          |                 | a                  | s (              | 1          | f          | g       | h     | i            | k        | 1        | @            |          |                     |
|                                                 |          | 企               | z                  | x                | С          | v          | b       | n     | m            | -        |          |              |          |                     |
|                                                 |          |                 |                    |                  |            |            |         |       |              |          |          | l            | icence > |                     |
| <b></b><br>風予報                                  |          |                 |                    | <b>日</b> Q 検     | 索          | <b>b</b>   |         | 📮 💽 🖆 | i 🔮 🧧        | ्र 🦉     |          | ^ <b>•</b> A | <b>∏</b> | 10:11<br>2023/09/01 |

## 4. 自分のアカウント名を選択

| Ø ታንሥታት የህዝ ወታት የአትት የአትት እንግ አትት የአትት የአትት የአትት የአትት የአትት የአትት የአትት | ×          | +                                                                                                    |     | ~ | - | 0    | ×   |
|----------------------------------------------------------------------|------------|----------------------------------------------------------------------------------------------------|-----|---|---|------|-----|
| ← → C (a accounts.google.com/o/oauth2/auth/oauth                     | chooseacco | $int?response\_type=code&access\_type=offline&client\_id=608090843144-hojo1okj5njsu9cogjcurb1iuhnibint\_apps\_googleusercontent$ | e 1 |   | • | [15- | • • |

|                            | G Google にログイン                                                                                                    |
|----------------------------|----------------------------------------------------------------------------------------------------|
|                            | アカウントの選択<br>「tokyo-shoseki.co.jp」に移動                                                                                                    |
|                            | <ul> <li>         ・         ・         ・</li></ul>                                                                                                    |
|                            | 続行するにあたり、Google はあなたの名前、メールア<br>ドレス、言語設定、プロフィール写真を tokyo-<br>shoseki.co.jp と共利します。 このアプリを使用する前<br>に、tokyo-shoseki.co.jp のプライバシー ポリシーと利<br>用規約をご確認ください。 |
|                            | 日本語 - ヘルプ プライバシー 泉内                                                                                                    |
| 📚 31°C<br>(50)助々職和 🚦 Q. 検索 | 🕒 🔎 🕫 📜 🧑 🚖 🔮 🚾 💖 🖉 🦉 🧖 🧖 🦉 🤡 🔺 🖝 🗴 🔹 🖉 👘                                                                                                    |

## 5. 『ログイン ID』及び『アカウントの名前』が正しければ、『正(ただ)しい』ボタンをクリック

| ダブレットドリル ログイン・サポートページ × ④ タブレットドリルSSO Azure × +                                                |                                                                                                    |                                        | ~    | $= \overline{a} \overline{a} \overline{a} \overline{a} \overline{a}$ | o ×    | ¢ |
|------------------------------------------------------------------------------------------------|----------------------------------------------------------------------------------------------------|----------------------------------------|------|----------------------------------------------------------------------|--------|---|
| $\leftrightarrow$ $\rightarrow$ C (a tabauth02.tokyo-shoseki.co.jp/tabweb/sso/google/callback? | code=4%2F0Adeu58Xs-rUePG2380NCOInV8PTjIYaSXEDgwwHtwFMH_mpqqF2a8                                           | sAzADWk_YA6v7AuQ&scope=email+profile+h | 8 \$ |                                                                      | (I9- I | ) |
| ☑ タブレットドリル ジングルサインホ<br>豊美サイト                                                                   |                                                                                                    |                                        |      |                                                                      |        |   |
|                                                                                                |                                                                                                    |                                        |      |                                                                      |        |   |
|                                                                                                | ⊘正しい情報(じょうほう)か確認(かくにん)してください                                                                              |                                        |      |                                                                      |        |   |
|                                                                                                | この情報(じょうほう)でタブレットドリルを利用(りよう)します。<br>問題(まちか)いありませんか?<br>学校名(がっこうめい):豊能町立東総勢小学校<br>ログインD:<br>アカウントの名前(なまえ): |                                        |      |                                                                      |        |   |
|                                                                                                | 遺 (ちが) う/わからない     【     び正 (ただ) しい                                                                       |                                        |      |                                                                      |        |   |
|                                                                                                |                                                                                                    |                                        |      |                                                                      |        |   |
|                                                                                                | Copyright © 2020 by TOKYO SHOSEKI CO., LTD. All rights reserved                                           |                                        |      |                                                                      |        |   |

## 6. この画面が表示されれば、初回の設定が完了しました。

| ダブレットドリル ログイン・サポートペーン × ダ タブレットドリル(小学生)                                                 | × +              | ~ - 0 ×          |
|-----------------------------------------------------------------------------------------|------------------|------------------|
| $\leftrightarrow$ $\rightarrow$ C $($ a tabweb-c.tokyo-shoseki.co.jp/tabDRILLS/#/health |                  | iê 🖈 🛛 💼 (15- i) |
| 2023年09月01日 (金)                                                                         |                  | さん               |
|                                                                                         |                  |                  |
|                                                                                         |                  |                  |
|                                                                                         |                  |                  |
|                                                                                         |                  |                  |
|                                                                                         | こんにちは!           |                  |
|                                                                                         | ちょうしは どうですか?     |                  |
|                                                                                         |                  |                  |
|                                                                                         |                  |                  |
|                                                                                         |                  |                  |
|                                                                                         |                  |                  |
|                                                                                         |                  |                  |
|                                                                                         | げんき ふつう よくない     |                  |
|                                                                                         | 5762 5125 617601 |                  |
|                                                                                         |                  |                  |
|                                                                                         |                  |                  |
|                                                                                         |                  |                  |
|                                                                                         |                  |                  |
|                                                                                         |                  |                  |